So fügt man das Blau-Weiss-Ampel-App-Symbol zum Homescreen in iOS (Apple-devices: iPhone, iPad) hinzu:

11:10

**1** 0 × 31 % 💽 +

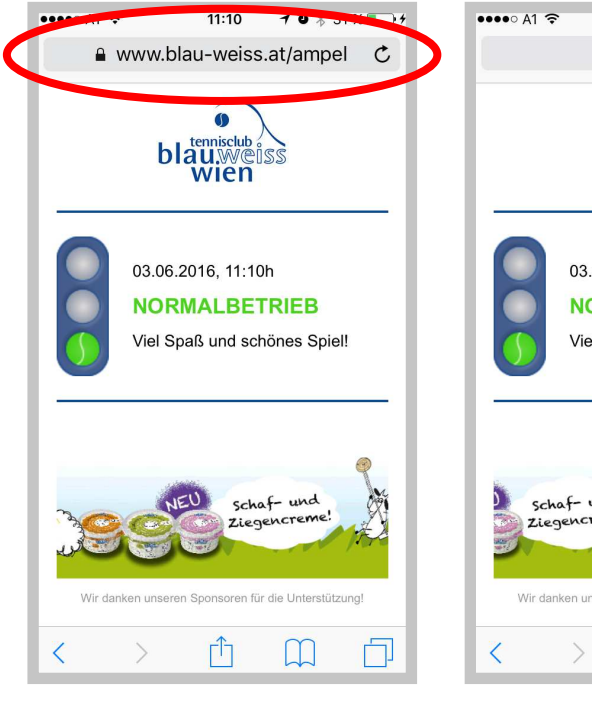

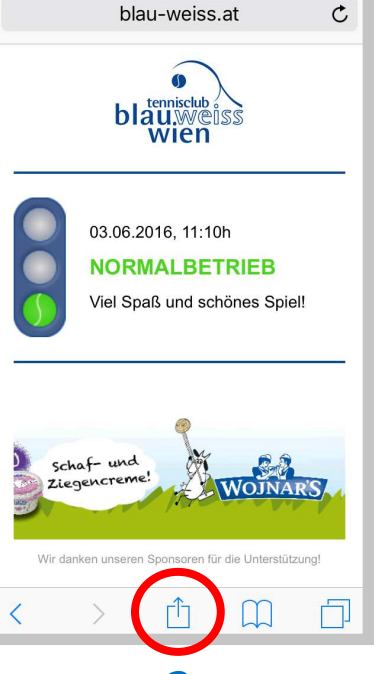

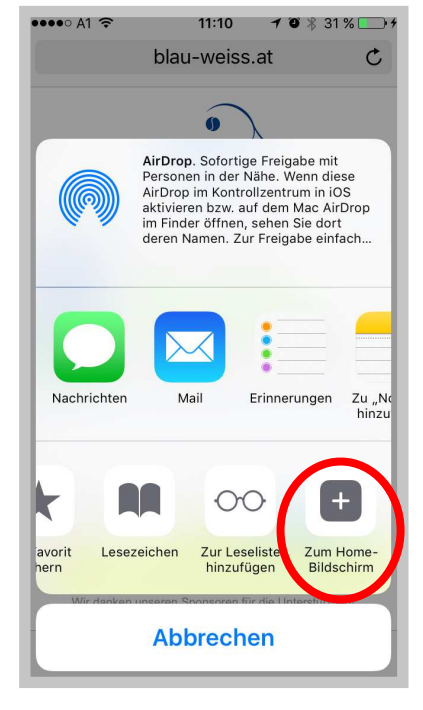

3

Im Browser (Safari) die Website www.blau-weiss.at/ampel öffnen.

1

Im Safari-Bildschirm unten auf die "Taste zum Teilen" tippen.

,,Zum Home-Bildschirm" tippen.

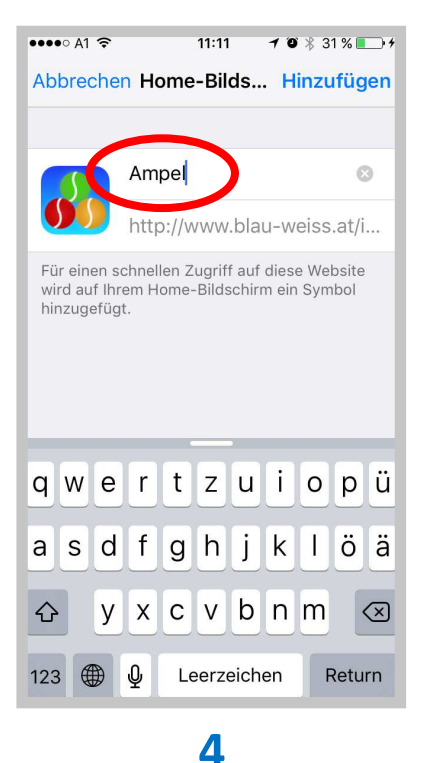

Wenn gewünscht vorgeschlagenen

Titel umbenennen, zB in "Ampel"

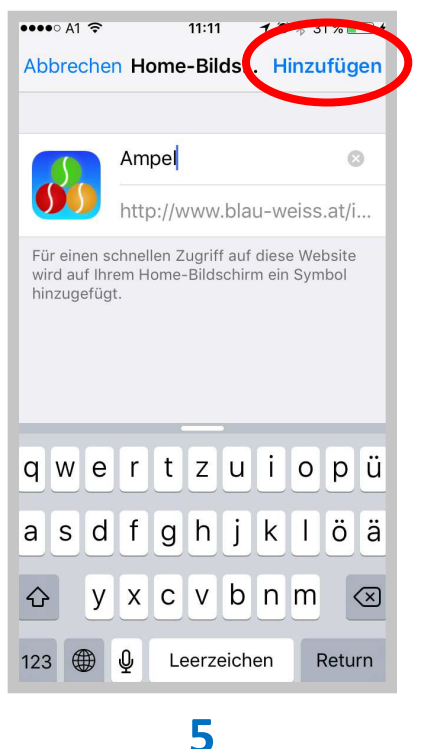

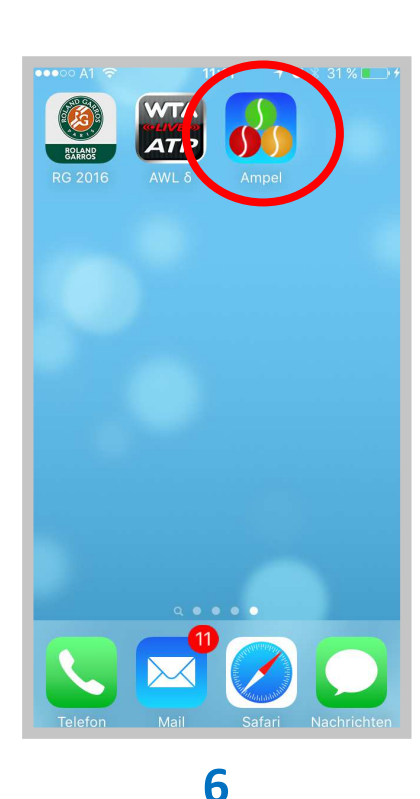

Rechts oben auf "Hinzufügen" tippen.

Fertig! Die Ampel durch Tippen auf das Ampel-Symbol öffnen!

Hinweis: Die Ampel-Status-Anzeige aktualisiert sich alle 60 Sekunden von selbst.